## Manuale utente del lettore di smart card EW1052

Windows e Mac installano il driver appropriato una volata collegato il dispositivo alla porta USB

Se questo non avviene è possibile recuperare i driver dal sito da questa pagina:

https://www.ewent-eminent.com/it/supporto

e cercando il prodotto per codice o per nome.

| ewent                  |                                   |                               |                          |                     | MARKETING     | CONTA | FTACI S              | SUPPORTO  | Q ()      |
|------------------------|-----------------------------------|-------------------------------|--------------------------|---------------------|---------------|-------|----------------------|-----------|-----------|
| Connettività           | Input                             | Audio & Video                 | Pulizia                  | Notebook/PC         | Alimentazione | Cavi  | Networki             | ing Me    | diaplayer |
|                        |                                   |                               |                          |                     |               |       |                      |           |           |
| Driver, sof            | tware, n                          | nanuali e doo                 | umenti                   |                     |               |       |                      |           |           |
| Utilizzare il segue    | ente strumen                      | to per cercare drive          | r, manuali e de          | ocumenti dei nostri | prodotti.     |       |                      |           |           |
| Codice                 |                                   | Nome prode                    | otto                     |                     |               |       |                      |           |           |
| ew1052                 |                                   |                               |                          | Search              | ]             |       |                      |           |           |
| Connettività           |                                   |                               |                          |                     |               |       |                      |           | -         |
| EW1052<br>Lettore di S | Smart Card U                      | SB                            |                          |                     |               |       |                      |           |           |
| DOCUMEN                | п                                 |                               |                          |                     |               |       |                      |           |           |
| manuals                |                                   |                               |                          | 226.35 KB           |               |       |                      |           |           |
| Manual                 | <u>s EW1052</u><br>de instalación | del lector de tarietas        | inteligentes EW          |                     |               |       | 1.08 MB<br>214 91 KB |           |           |
|                        |                                   |                               | <u>Intelligentee Ett</u> | 1002.001            |               |       |                      | 211.71110 |           |
| DRIVER                 | 1.4052                            |                               |                          |                     |               |       |                      | 1771 MD   |           |
| I drivers E drivers E  |                                   |                               |                          | 5.17 KB             |               |       |                      |           |           |
| drivers B              | W1052                             |                               |                          |                     |               |       |                      | 213.87 KB |           |
| Ew1052                 | ew1052 Mac                        | <u>: OS 10.11 upto 11 (1)</u> | ).zip                    |                     |               |       |                      | 255.47 KB |           |
| III <u>EW1052</u>      | Java for M                        | ac OSX.zip                    |                          |                     |               |       |                      | 82.82 MB  |           |

Installalo sul tuo computer.

Una volta completata l'installazione, collega il lettore ad una porta USB libera, si accenderà

una luce blu per 5 secondi e poi si spegne. Il dispositivo è stato correttamente installato.

Successivamente, è necessario procedere all'installazione del driver della smart card appropriato

che vuoi leggere. Questo controller deve essere sempre fornito dall'ente o produttore della carta che si vuole leggere. In questo caso, a titolo di esempio, indicheremo il procedura di installazione del Tessera Sanitaria o Carta Sevizi.

Per poter leggere la tessera sanitaria e carta serizi è necessario scaricare il driver stesso dalla

pagina: https://sistemats1.sanita.finanze.it/portale/elenco-driver-cittadini-modalita-accesso

| 😁 Cittadini                             |  |  |  |  |  |  |
|-----------------------------------------|--|--|--|--|--|--|
| Covid-19 - Tamponi antigenici rapidi    |  |  |  |  |  |  |
| Esenzioni da reddito                    |  |  |  |  |  |  |
| Fascicolo Sanitario Elettronico         |  |  |  |  |  |  |
| Ricette e piani terapeutici elettronici |  |  |  |  |  |  |
| Spese sanitarie                         |  |  |  |  |  |  |
| Tessera Sanitaria                       |  |  |  |  |  |  |
| Modalità di accesso                     |  |  |  |  |  |  |
| > Modalità di accesso TS-CNS            |  |  |  |  |  |  |
| > Modalità di accesso con SPID          |  |  |  |  |  |  |
| > Modalità di accesso CIE               |  |  |  |  |  |  |
|                                         |  |  |  |  |  |  |
|                                         |  |  |  |  |  |  |

Ti trovi in: Home - Cittadini - Modalità di accesso - Modalità di accesso TS-CNS - Elenco driver

## Elenco driver

Di seguito viene riportata la lista dei driver delle TS-CNS presenti ad oggi sul territorio nazionale da installare sulla propria postazione di lavoro al fine di poter utilizzare la TS-CNS quale strumento di autenticazione in rete in modalità certa e sicura.

La scelta dell'opportuno pacchetto software è determinata dalla selezione della:

- Tipologia carta in base al soggetto produttore;
- Sigla identificativa del produttore della carta;
- Sistema Operativo del postazione di lavoro sulla quale si intende installare il corrispettivo pacchetto software di gestione della carta.

Si precisa che la Sigla identificativa, che consente l'individuazione a vista della tipologia della carta, è stampigliata sulla medesima nell'angolo in alto sinistra.

| TIPOLOGIA DELLA CARTA | SIGLA                                                                       | SISTEMA OPERATIVO     | SOFTWARE DI GESTIONE DELLA CARTA                |  |  |  |
|-----------------------|-----------------------------------------------------------------------------|-----------------------|-------------------------------------------------|--|--|--|
|                       | AC 2014<br>AC 2018<br>ACx 2021<br>ACe 2021<br>OT 2015<br>OT 2016<br>ID 2019 | WINDOWS               | bit4id xpki 1.4.10.647-ng-idemia-crtmgr.exe     |  |  |  |
|                       |                                                                             | macOS                 | bit4id-middleware-idemia-pkiman3-1.4.10.704.zip |  |  |  |
| ACTALIS               |                                                                             | LINUX                 | libbit4xpki-idemia-amd64.1.4.10-647.deb         |  |  |  |
| OBERTHUR IDEMIA       |                                                                             | LINUX 32bit - UBUNTU  | libbit4xpki-idemia-i386.1.4.10-647.deb          |  |  |  |
|                       |                                                                             | LINUX 32bit - RED HAT | libbit4xpki-1.4.10-647-idemia.i386.rpm          |  |  |  |
|                       |                                                                             | LINUX 64bit - RED HAT | libbit4xpki-1.4.10-647-idemia.x86_64.rpm        |  |  |  |
|                       | ST 2021<br>ST 2022                                                          | WINDOWS               | SafeDive2022_setup.exe_ver_4.12.0               |  |  |  |
| STMICDOELECTDONICS    |                                                                             | macOS                 | SafeDive2022 ver 4.12.0                         |  |  |  |
| STMICKOELECTRONICS    |                                                                             | LINUX 64bit           | SafeDive2022 ver 4.12.0                         |  |  |  |
|                       |                                                                             | LINUX 32bit           | SafeDive2022 ver. 4.12.0                        |  |  |  |

Una volta installato questo driver, puoi ora procedere all'inserimento della tessera sanitaria o carta dei servizi.

Il modo corretto di inserire qualsiasi smart card deve essere con il chip rivolto verso l'alto.

Una volta inserito questo, una luce rossa e blu lampeggeranno alternativamente. Ora puoi avere accesso alle informazioni della tua smart card.